## SKAPA OCH ADMINISTRERA GEMENSAMT UTBILDNINGSTILLFÄLLE

Några utbildningar i IUP innehåller både digitala och fysiska delmoment. Som utbildare behöver du själv sätta samman och administrera varje delmoment i utbildningen som sker fysiskt. Du väljer själv om de fysiska delmomenten ska ske på plats eller som distansmöte.

## Förutsättningar för att kunna skapa ett gemensamt utbildningstillfälle:

- Innan du kan sätta samman ett gemensamt utbildningstillfälle i IUP behöver du säkerställa att du som utbildare har rätt behörighet för detta. Om du är osäker, mejla kansli@svemo.se och uppge namn, klubb samt utbildning.

Så här skapar du ett gemensamt utbildningstillfälle i din kurs:

1. Öppna upp IUP via knappen "Utbildning" i Svemo-TA (Om du vet utbildningens namn kan du söka på den i rutan "sök utbildningar")

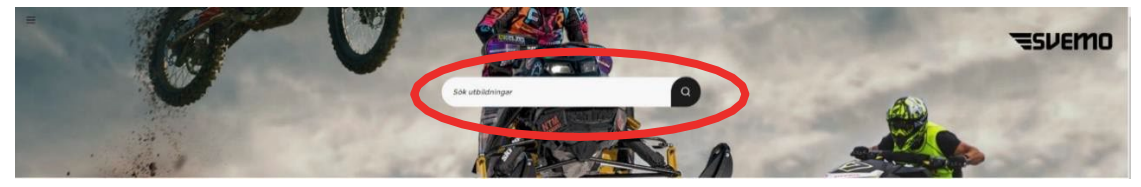

2. Längst upp till vänster på din skärm, klicka på de tre strecken

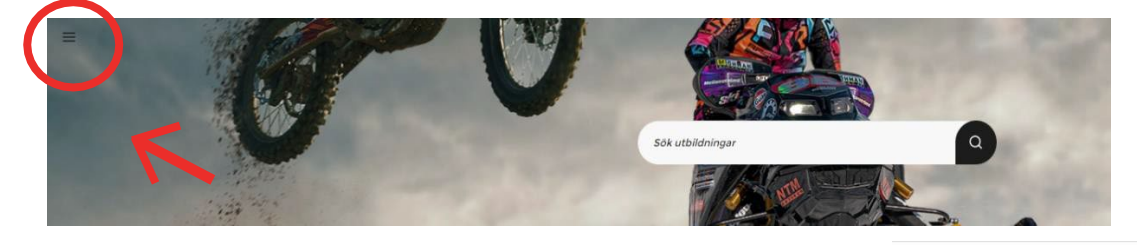

Mitt dashboard 3. I menyn som fälls ner klickar du på Alla utbildningar 8 Min profil 🛱 Kalender 4. På den nya sidan när du skrollar ner hittar du en lista på alla utbildningar. Över utbildningens namn beskrivs vem C Resursbibliotek som kan gå utbildningen och i kursens beskrivning anges Skriv ut mitt CV om du behöver ha gått en tidigare kurs först Klicka på pennan uppe i högra hörnet för att välja D Alla utbildningar utbildningen. Personuppgifter & GDPR Tävlingsfunktionär - Endurg

Utbildningen är till stor del digital, men innehåller också två fysiska träffar.

Enduro Tävlingsfunktionär

tävlingsfunktionärslicens för dig

arrangören.

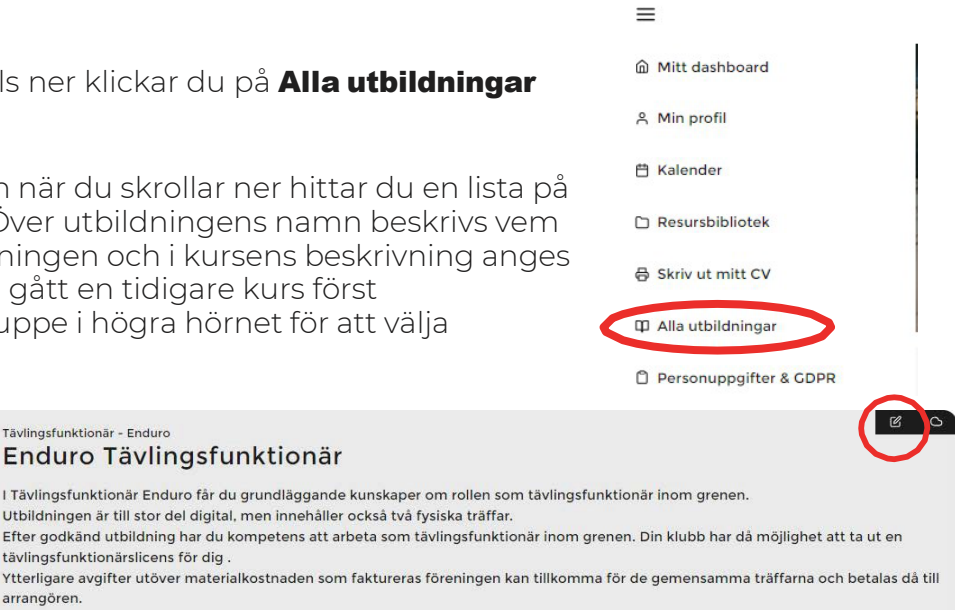

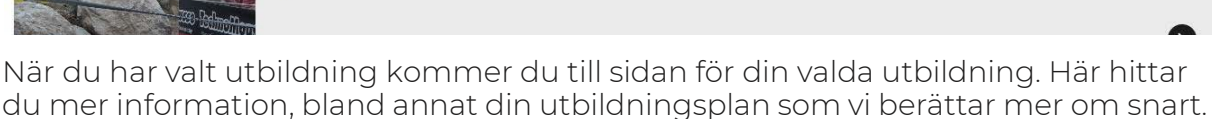

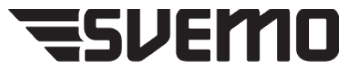

5. På den nya sidan, klicka på **Delmoment** för att få upp listan på alla delmoment i utbildningen. Hitta det delmoment som du vill skapa ett gemensamt utbildningstillfälle för. Klicka sen på **Nytt utbildningstillfälle** 

## OBS: du kan bara skapa ett gemensamt utbildningstillfälle för de delmoment där det finns en ikon av en kartnål längst till vänster.

| KOPPLADE DELMOMENT TILL UTBILDNINGEN MOTOCROSS GULDHJÄLMSUTBILDNING                                                                                         |                              |
|----------------------------------------------------------------------------------------------------|------------------------------|
| Här kan du koppla delmoment till din utbildning. Du kan dra och släppa delmomenten i den ordning du vill att de visas upp för anv<br>utbildningstillfällen. | ändarna samt hantera fysiska |
| Välkomstträff (endast barnet ska anmälas till träffen)                                                                                                    | Nytt utbildningstillfälle    |
| Utbildarmaterial GH MX 241210.zip (2024-12-09)                                                                                                    | Utbildarmaterial             |
| ▼ (2025-05-06) (Till (Välj platser                                                                                                    |                              |
| Det finns inga planerade utbildningstillfällen för närvarande                                                                                               |                              |
| 🖵 Inledning Guldhjälmsutbildning                                                                                                    |                              |
| Förkunskaper (Välkomstträff (endast barnet ska anmälas till träffen)                                                                                        |                              |

6. Fyll informationen för det fysiska utbildningstillfället. Om träffen hålls som distansmöte kan du klistra in möteslänken

Under **adress** kan du skriva t.ex klubbens namn.

Under **avgift** kan du fylla i om det finns kostnader som deltagaren ska ta, t.ex material, mat, lokalhyra.

Klicka i **Kräver godkännande från ansvarig** om du manuellt vill kunna godkänna de deltagare som anmäler sig till delmomentet. Använder du denna funktion kommer de deltagare som anmäler sig själva att hamna på en reservlista där du måste godkänna deltagandet. Funktionen behöver endast användas då antalet deltagare är begränsat och risken för överanmälan finns.

Du som utbildare hittar deltagarnas svar genom att trycka på "Hantera" och därefter "Exportera utökad deltagarlista" på sidan med deltagarlistan. Då laddar du ner en Excel-fil till din dator.

| Valkomstu                                                                                                    | raff (endast                                                                                                    |
|----------------------------------------------------------------------------------------------------|----------------------------------------------------------------------------------------------------|
| barnet ska                                                                                                    | anmälas till                                                                                                    |
| träf                                                                                                    | fen)                                                                                                    |
| Startdatum                                                                                                    | Slutdatum                                                                                                    |
| 2025-05-07 18:00                                                                                                    | 2025-05-07 20:00                                                                                                    |
| Sista anmälningsdatum                                                                                                    | Max antal deltagare                                                                                                    |
| 2025-05-06 19:00                                                                                                    | 20                                                                                                    |
| Ange sista anmälningsdatum on<br>du vill ha annan tidpunkt än<br>tillfällets startdatum.                                                                                                    | Vid angivet max antal kan en<br>användare anmäla sig till<br>reservlista efter att ett tillfälle i<br>fullbokat. Värde 0 (noll) innebä<br>obegränsat antal platser. |
| Adress                                                                                                    |                                                                                                    |
| Klubbhuset, Motorstadion                                                                                                    |                                                                                                    |
| Postnummer                                                                                                    | Stad                                                                                                    |
| (60000                                                                                                    | Norrköping                                                                                                    |
| Möteslänk                                                                                                    | -                                                                                                    |
| (                                                                                                    |                                                                                                    |
|                                                                                                    |                                                                                                    |
| Övrig information<br>Fyll i eventuell information son<br>Exempelvis vilken utrustning s<br>är öppen.                                                                                                    | n deltagarna behöver ha.<br>om ska tas med eller om kiosken                                                                                                    |
| Övrig information<br>(Fyll i eventuell information son<br>Exempelvis vilken utrustning s<br>är öppen.<br>Fältet kan lämnas tomt.<br>Utbildare                                                                                                    | n deltagarna behöver ha.<br>om ska tas med eller om kiosken                                                                                                    |
| Ovrig information<br>(FyII reventuell information son<br>Exempelvis vilken utrustning s<br>är öppen.<br>Fältet kan lämnas tomt.<br>Utbildare<br>(Hendi, Exide Jonenikesting press                                                                                                    | n deltagarna behöver ha.<br>om ska tas med eller om kiosken                                                                                                    |
| Övrig information<br>(Fyll is eventuell information son<br>Exempelvis vilken utrustning s<br>är öppen.<br>Fältet kan lämnas tomt.<br>Utbildare<br>(tentik Exting (heap) kesting pover                                                                                                    | n deltagarna behöver ha.<br>om ska tas med eller om kiosken                                                                                                    |
| Ovrig information  (Fyll is eventuell information son Exempelvis vilken utrustning s är öppen. Fältet kan lämnas tomt.  Utbildare  (Infor Exting (heep k-sting process) Anmälan kräver godkännade                                                                                                    | n deltagarna behöver ha.<br>om ska tas med eller om kiosken<br>næng s                                                                                               |
| Övrig information  (Fyll is eventuell information son Exempelvis vilken utrustning s är öppen. Fältet kan lämnas tomt.  Utbildare  (Innol Exting (heep k-sting page Anmälan kräver godkännade Avgift                                                                                                    | n deltagarna behöver ha.<br>om ska tas med eller om kiosken<br>novel x<br>från ansvarig                                                                             |
| Övrig information         Fyll is eventuell information son<br>är öppen.         Exempelvis vilken utrustning s<br>är öppen.         Fältet kan lämnas tomt.         Utbildare         Tennik Exting (hempkesting sover         Anmälan kräver godkännade         Avgift         0                                                                                                    | n deltagarna behöver ha.<br>om ska tas med eller om kiosken<br>aaaa a<br>från ansvarig<br>Krono                                                                     |
| Ovrig information  Fyll i eventuell information son Exempelvis vilken utrustning s är öppen. Fältet kan lämnas tomt.  Utbildare  Teenki zeinig (semplexiting zeven Anmälan kräver godkännade Avgift  O Avbokningsregler                                                                                                    | n deltagarna behöver ha.<br>om ska tas med eller om kiosken<br>nam x<br>från ansvarig<br>Krono                                                                      |
| Ovrig information  (Fyll reventuel information son Exempelvis vilken utrustning s är öppen. Fältet kan lämnas tomt.  Utbildare  (tenni citing (semplering sven Anmälan kräver godkännade Avgift  0 Avbokningsregler  (xvbokningsregler                                                                                                    | n deltagarna behöver ha.<br>om ska tas med eller om kiosken<br>name x<br>från ansvarig<br>Krono                                                                     |
| Ovrig information  (Fyll reventuel information son Exempelvis vilken utrustning s är öppen. Fältet kan lämnas tomt.  Utbildare  (Rennil atking (semple tillig svent Anmälan kräver godkännade Avgift  0 Avbokningsregler  (Avbokningsregler                                                                                                    | n deltagarna behöver ha.<br>om ska tas med eller om kiosken<br>næn x<br>från ansvarig<br>Krono                                                                      |
| Övrig information         Fyll is eventuell information son<br>Exempelvis vilken utrustning s<br>är öppen.         Fället kan lämnas tomt.         Utbildare         Itenni tidlig förenskenling sveri         Anmälan kräver godkännade         Avgift         0         Avbokningsregler         Avbokningsregler                                                                                                    | n deltagarna behöver ha.<br>om ska tas med eller om kiosken<br>næn x<br>från ansvarig<br>Krono                                                                      |
| Övrig information  (Fyll is eventuell information son Exempelvis vilken utrustning s är öppen. Fältet kan lämnas tomt.  Utbildare  (Rendi Exide forenhentingsver  Anmälan kräver godkännade Avgift  0 Avbokningsregler  Avbokningsregler  Avbokningsregler  Arv utbildningens avbokning:                                                                                                    | n deltagarna behöver ha.<br>om ska tas med eller om kiosken<br>nom x<br>från ansvarig<br>Kronc                                                                      |
| Ovrig information  (Fyll is eventuell information son Exempelvis vilken utrustning s är öppen.  Fältet kan lämnas tomt.  Utbildare  (Infort Exister Joneni exister sond Anmälan kräver godkännade Avgift  0 Avbokningsregler  Avbokningsregler  Avbokningsregler   Avbokningsregler                                                                                                    | n deltagarna behöver ha.<br>om ska tas med eller om kiosken<br>navej x<br>från ansvarig<br>Krone                                                                    |
| Övrig information         Fyll is eventuell information son<br>Exempelvis vilken utrustning s<br>är öppen.         Fältet kan lämnas tomt.         Utbildare         Image: State state of the state of the state of t | n deltagarna behöver ha.<br>om ska tas med eller om kiosken<br>inseg x<br>från ansvarig<br>kregter                                                                  |
| Övrig information  (Fyli i eventuell information son Exempelvis vilken utrustning s är öppen. Fältet kan lämnas tomt.  Utbildare  (Information (weinik exting)  Anmälen kräver godkännade Avgift                                                                                                    | n deltagarna behöver ha.<br>om ska tas med eller om kiosken<br>bæð x<br>från ansvarig<br>krene<br>sregter                                                           |
| Ovrig information  (Fyll is eventuell information son Exempelvis vilken utrustning s äröppen.  Fältet kan lämnas tomt.  Utbildare  (Information generik-estingpresen Anmälan kräver godkännade Avgift                                                                                                    | n deltagarna behöver ha.<br>om ska tas med eller om kiosken<br>bæð x<br>från ansvarig<br>krene<br>sregler                                                           |

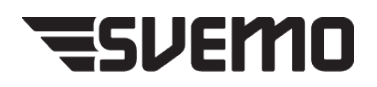

Under **Avbokningsregler** kan du fylla i om det finns några särskilda avbokningsrgeler. Om du vill att

det fysiska utbildningstillfället ska ha samma avbokningsregler som för hela utbildningen så klickar du i stället i rutan för **Ärv avbokningsregler från utbildning** 

Du kan vid behov utöka anmälningsformuläret med övriga uppgifter du vill att deltagarna uppger. Du kan även välja vilka fält som ska vara obligatoriska att fylla i. Funktionen behöver inte användas.

7. Klicka på **Lägg till utbildningstillfälle** Nu är det fysiska utbildningstillfället publicerat och deltagarna kan anmäla sig.

8. De utbildningar som innehåller gemensam träff innehåller, med några få undantag fler än en träff som du som utbildare ska hantera. Gå tillbaka till punkt 5. Scrolla ner i listan med delmoment och gör om proceduren med varje delmoment som har en kartnål. Detta gäller alla utbildningar utom funktionärsutbildningar i motocross och enduro där den utsedde fackmannen hanterar det andra tillfället benämnt "Fackmannaexamination"

9. Taggning - Genom att tagga utbildningarna går det att koppla ihop utbildningstillfällen som hör ihop för att förenkla för deltagarna.

| Allergier       Fyli i alla dina allergier         Titel som visas ovan fältet       Beskrivning som visas i samband med fältet         Exempeltext       Obligatoriskt O Tillåt flera rade         Placeholdertext som visas i fältet       Øbligatoriskt O Tillåt flera rade         Titel       Beskrivning         Titel som visas ovan fältet       S/M/L         Beskrivning som visas i samband med fältet       Exempeltext         Titel       Beskrivning         Titel som visas ovan fältet       S/M/L         Beskrivning som visas i samband med fältet       Exempeltext         Tex. namn.namnson@mail.co       Ø Obligatoriskt O Tillåt flera rade         Placeholdertext som visas i fältet       Ø Obligatoriskt O Tillåt flera rade | Titel                              | Beskrivning                                   |
|----------------------------------------------------------------------------------------------------|------------------------------------|-----------------------------------------------|
| Titel som visas ovan fältet       Beskrivning som visas i samband med fältet         Exempeltext       Obligatoriskt O Tillåt flera rade         Placeholdertext som visas i fältet       Itel         Titel       Beskrivning         Titel som visas i samband med fältet       S/M/L         Titel som visas ovan fältet       S/M/L         Titel som visas ovan fältet       S/M/L         Titel som visas i samband med fältet       Exempeltext         Tres. namn.namnsson@mail.co       Obligatoriskt O Tillåt flera rade         Placeholdertext som visas i fältet       Som visas i samband med fältet                                                                                                    | Allergier                          | Fyll i alla dina allergier                    |
| Exempeltext          Tex. namn.namnsson@mail.co       Obligatoriskt        Tillåt flera rade         Placeholdertext som visas i faltet                                                                                                    | Titel som visas ovan fältet        | Beskrivning som visas i samband<br>med fältet |
| Tex. namn.namnsson@imail.co       Obligatoriskt        Tillåt flera rade         Placeholdertext som visas i fältet                                                                                                    | Exempeltext                        |                                               |
| Placeholdertext som visas i fältet                                                                                                    | (Tex. namn.namnsson@mail.co        | 🔵 🔿 Obligatoriskt 🔿 Tillåt flera rade         |
|                                                                                                    | Placeholdertext som visas i fältet |                                               |
|                                                                                                    |                                    | 12 11 221                                     |
| Titel     Beskrivning       Tröjstorlek     S/M/L       Titel som visas ovan fältet     Beskrivning som visas i samband med fältet       Exempeltext     Tex. namn.namnsson@mail.co       Placeholdertext som visas i fältet     Obligatoriskt 🔿 Tillåt flera rade                                                                                                    |                                    | ↑ ↓ Û                                         |
| Tröjstorlek       S/M/L         Titel som visas ovan fältet       Beskrivning som visas i samband med fältet         Exempeltext       Tex. namn.namnsson timail.co         Placeholdertext som visas i fältet                                                                                                    | Titel                              | Beskrivning                                   |
| Titel som visas ovan fältet Beskrivning som visas i samband med fältet Exempeltext Tex. namn.namnsson@mail.co Placeholdertext som visas i fältet                                                                                                    | Tröjstorlek                        | ) (s/m/L                                      |
| Exempeltext<br>(Tex. namn.namnsson@mail.co) Obligatoriskt () Tillåt flera rade<br>Placeholdertext som visas i fältet                                                                                                    | Titel som visas ovan fältet        | Beskrivning som visas i samband<br>med fältet |
| Tex. namn.namnsson@mail.co Obligatoriskt 🔿 Tillåt flera rade<br>Placeholdertext som visas i fältet                                                                                                    | Exempeltext                        |                                               |
| Placeholdertext som visas i fältet                                                                                                    | (Tex. namn.namnsson@mail.co        | 🔵 🕑 Obligatoriskt 🔿 Tillåt flera rade         |
|                                                                                                    | Placeholdertext som visas i fältet |                                               |
|                                                                                                    | + Lägg till nytt fält              |                                               |
| + Lägg till nytt fält                                                                                                    |                                    |                                               |
| + Lägg till nytt fält                                                                                                    |                                    |                                               |

| ≡          |                          |
|------------|--------------------------|
| <u>ش</u> ا | 1itt dashboard           |
| A N        | 1in profil               |
| ₿ K        | alender                  |
|            | esursbibliotek           |
| 음 s        | kriv ut mitt CV          |
| ΩA         | lla utbildningar         |
| 89 A       | lla licenser             |
| ΰP         | ersonuppgifter & GDPR    |
| 0 1        | nställningar för Cookies |
| OB         | lyt lösenord             |
| [→ L       | ogga ut                  |
|            |                          |

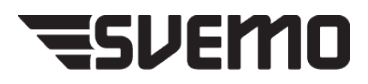

| <b>Taggen</b> du sätter på utbildning<br>Den får alltså inte finnas på någ<br>utbildning.                                                                                                    | jen måste vara unik.<br>jon annan pågående |
|----------------------------------------------------------------------------------------------------|--------------------------------------------|
| <b>Tagge</b> n som skapats på första t<br>väljs in på övriga tillfällen.                                                                                                    | illfället                                  |
| Arrison Designed   Idrottsförälder (endast<br>barnet ska anmälas till<br>uräflen)   Stardatum Sutdatum   (205-05-0718.00 (205-05-07.0.00)   Stardatum (205-05-07.0.00)   Stardatum Stardatum   Stardatum (205-05-07.0.00)   Stardatum (205-05-07.0.00)   Stardatum (205-05-07.0.00)   Stardatum Stardatum   Stardatum Stardatum   Stardatum Stardatum   Stardatum Stard   Stardatum Nareköping   Stardatum Nareköping   Stardatum Nareköping   Stardatum Nareköping   Stardatum Nareköping   Stardatum Nareköping   Stardatum Nareköping   Stardatum Nareköping   Stardatum Nareköping   Stardatum Nareköping   Stardatum Nareköping   Stardatum <th></th> |                                            |
|                                                                                                    |                                            |
| Ärv utbildningens avbokningsregler                                                                                                    |                                            |
| Lagg till nytt falt Taggning Koppia inop utbildningstillfällen inom en utbildning med varandra genom                                                                                                    |                                            |
| taggning<br>(Sverno MK Guldhjälm MX X V                                                                                                    |                                            |

ļ

| Startdatum                                                                                                    |                                             | Slutdatum                                                                                                    |
|----------------------------------------------------------------------------------------------------|---------------------------------------------|----------------------------------------------------------------------------------------------------|
| 2025-05-07 18:00                                                                                                    |                                             | (2025-05-07 20:00)                                                                                                    |
| Sista anmälningsdatum                                                                                                    | _                                           | Max antal deltagare                                                                                                    |
| 2025-05-06 19:00                                                                                                    | 0                                           | (20)                                                                                                    |
| Ange sista anmälningsdat<br>du vill ha annan tidpunkt i<br>illfällets startdatum.                                                                                                    | um om<br>än                                 | Vid angivet max antal kan en<br>användare anmäla sig till<br>reservlista efter att ett tillfälle är<br>fullbokat. Värde 0 (noll) innebär<br>obegränsat antal platser. |
| Adress                                                                                                    |                                             |                                                                                                    |
| Klubbhuset, Motorstadie                                                                                                    | on                                          |                                                                                                    |
| Postnummer                                                                                                    |                                             | Stad                                                                                                    |
| 60000                                                                                                    | $\square$                                   | (Norrköping )                                                                                                    |
|                                                                                                    |                                             |                                                                                                    |
| Moteslank                                                                                                    |                                             |                                                                                                    |
|                                                                                                    |                                             |                                                                                                    |
| Motesiank<br>Ovrig information<br>Fyll i eventuell informati<br>Exempelvis vilken utrusl<br>är öppen.<br>Fältet kan lämnas tomt.<br>Utbildare<br>Flendi Esting Demok 45100                                                                                                    | ion som<br>Ining so                         | deltagarna behöver ha.<br>m ska tas med eller om klosken                                                                                                    |
| Votesiank Vorig information Fyll i eventueli informati Exempeivis vilken utrust är öppen. Fältet kan lämnas tomt. Utbildare Vtendi Exting (Nemt) Astor Anmälan kräver godkä                                                                                                    | on som<br>Ining so<br>The so                | deltagarna behöver ha.<br>m ska tas med eller om kiosken                                                                                                    |
| Votesiank Vorig information Fyll i eventueli informati Exempeivis vilken utrust är öppen. Fältet kan lämnas tomt. Utbildare Vends Exting (Nends Astoric Anmälan kräver godkä Avgift                                                                                                    | on som<br>Ining so                          | deltagarna behöver ha.<br>m ska tas med eller om kiosken<br>av :<br>ån ansvarig                                                                                       |
| Votesiank Vorig information Fyll i eventueli informati Exempeivis vilken utrust är öppen. Fältet kan lämnas tomt. Utbildare Vennik Exing (Newtik-Astini Anmälan kräver godkä Avgift 0 0                                                                                                    | ion som<br>Lning so<br>Stanmo<br>nnade fr   | deltagarna behöver ha.<br>m ska tas med eller om kiosken<br>av t<br>ån ansvarig<br>Kronor                                                                             |
| Notesiank  Virig information  Fyll i eventuell informati Exempelvis vilken utrusl är öppen. Fältet kan lämnas tomt.  Utbildare  Utbildare  Anmälan kräver godkä Avgift  O Avbokningsregler                                                                                                    | on som<br>Ining so                          | deltagarna behöver ha.<br>m ska tas med eller om kiosken<br>an ansvarig<br>Krenor                                                                                     |
| Vorig information  Fyti is eventueli informati Exempelvis vilken utrust är öppen. Fättet kan lämnas tomt. Utbildare  Pennik Exting Diemit kestin Anmälan kräver godkä Avgift  O Avbokningsregler  Avbokningsregler                                                                                      | ion som<br>Ining soo                        | deitagarna behöver ha.<br>m ska las med eller om kiosken<br>an ansvarig<br>Kronor                                                                                     |
| Vorig information  Fyll i eventueli informati Exempeivis vilken utrust är öppen. Fältet kan lämnas tomt. Utbildare  Vennik Exting (Newrik Astirir Anmälan kräver godkä Avgift  O Avbokningsregler Avbokningsregler  Arv utbildningens avbo                                                              | ion som<br>Ining soo<br>mnade fr            | deltagarna behöver ha.<br>m ska tas med eller om kiosken<br>seg i i<br>än ansvarig<br>Krenor                                                                          |
| Vorig information  Fyll i eventueli informati Exempeivis vilken utrust är öppen. Fältet kan lämnas tomt. Utbildare  Vends Exing (Nemti-Astin Anmälan kräver godkä Avgift  0 Avbokningsregler Avbokningsregler Avbokningsregler                                                                          | ion som<br>Ining soo<br>nnade fr            | deltagarna behőver ha.<br>m ska tas med eller om kiosken<br>seg k<br>än ansvarig<br>Krenor                                                                            |
| Vorig information  Fyli is eventueli informati Exempelvis viliken utrust är öppen. Fältet kan lämnas tomt. Utbildare  PHendik Exting (Nempti Astirir  Anmälan kräver godkä Avgift  O Avbokningsregler  Avbokningsregler  Avbokningsregler  Lägg till nytt fält  Taggning Coppla lubo utbildningstilfält | on som<br>tning so<br>stande fr<br>okningsr | deltagarna behöver ha.<br>m ska tas med eller om kiosken<br>as ? ?<br>àn ansvarig<br>krenor<br>egler                                                                  |

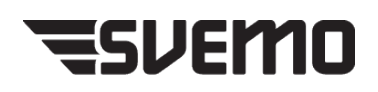

Lägg till utbildningstillfälle Avbryt

10. Lägg till deltagare i utbildningen:

Deltagare kan sökas upp med hjälp av TA-id, namn, personnummer eller mailadress. Alla tillfällen som har knutits ihop kommer upp och deltagaren anmäls till alla.

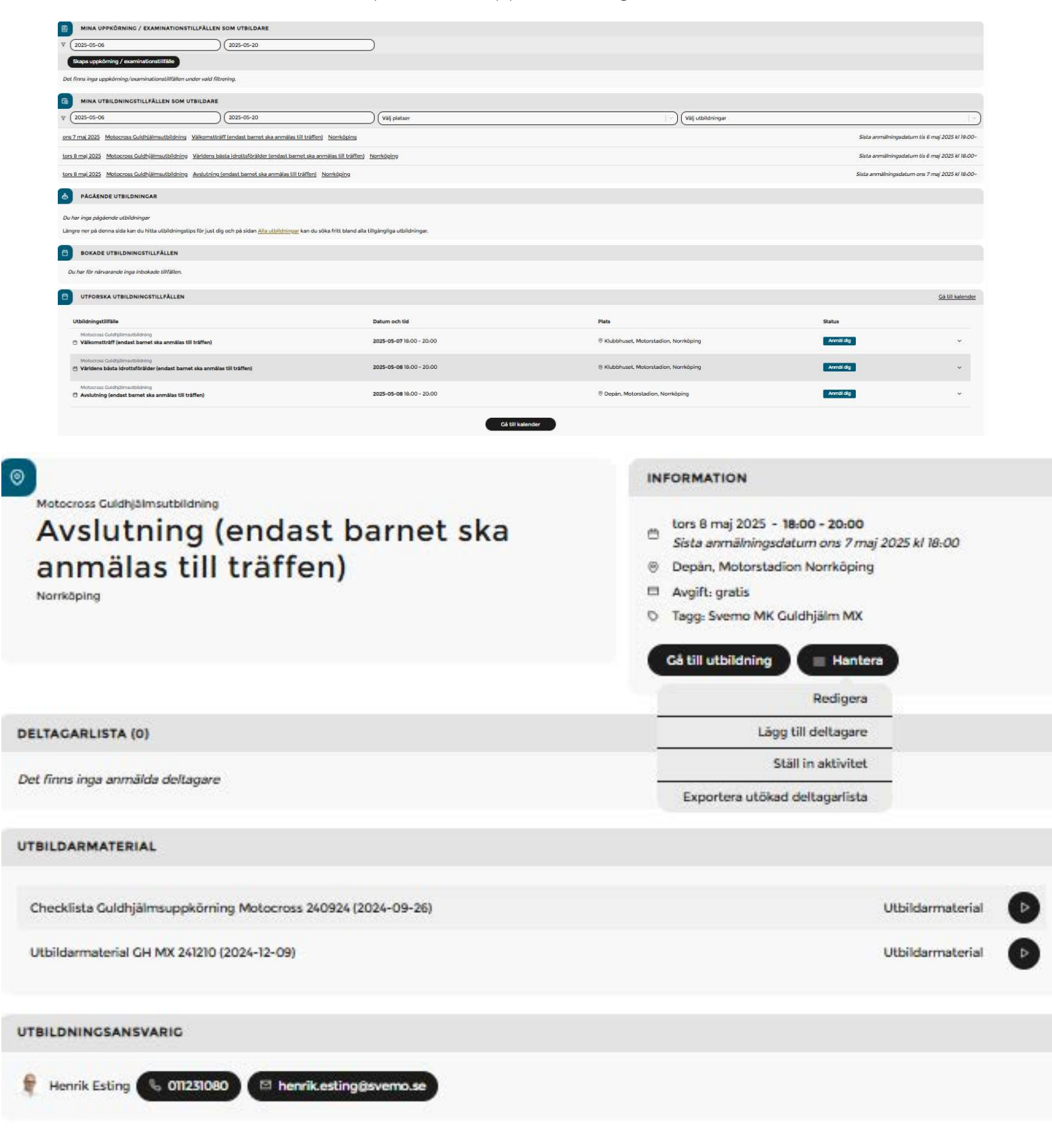

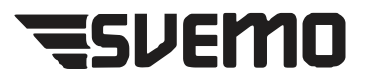

## 11. Så här administrerar du ett gemensamt utbildningstillfälle som du skapat:

De utbildningstillfällen som du skapat och ansvar för finns på din startsida under "Mina utbildningstillfällen som utbildare". Klicka på texten för att få mer information om tillfället. Tillfällen från dagens datum och två veckor framåt visas. Genom att ändra datum i rutorna kan du se en längre tidsperiod, både framåt och bakåt.

| MINA UTBILDNINGSTILLFÄLLEN SOM UTBILDARE                                             |              |                                                                                                    |                           |
|--------------------------------------------------------------------------------------|--------------|----------------------------------------------------------------------------------------------------|---------------------------|
| ▼ 2024-03-01 2024-03-15 Välj platse                                                  | er           | Välj utbildningar                                                                                                    |                           |
| fre 1 mars 2024 Enduro Tävlingsfunktionär Introduktion Tävlingsfunktionär Enduro Nor | rköping      | Sista anmälningsdatum on                                                                                                    | s 28 feb. 2024 kl 19:00 ~ |
| ©<br>Enduro Tävlingsfunktionär<br>Introduktion Tävlingsfur<br>Enduro<br>Norrköping   | nktionär     | INFORMATION<br>fre 1 mars 2024 - 13:00 - 15:00<br>Sista anmälningsdatum ons 28 feb. 2024 kl 1<br>Klubbhuset, Motorstadion Norrköping<br>Avgift: gratis<br>Cå till utbildning ≡ Hantera | 9:00                      |
|                                                                                      |              | Redigera                                                                                                    |                           |
| DELTAGARLISTA (2)                                                                    |              | Lägg till deltagare                                                                                                    |                           |
|                                                                                      |              | Ställ in aktivitet                                                                                                    |                           |
| Deltagare Förening                                                                   | Förkunskaper | Anm Exportera utökad deltagarlista dkänd                                                                                                    |                           |
| User User<br>Deltagare                                                               | Klar         | 2024-03-01                                                                                                    | :                         |
| User4 User<br>Deltagare                                                              | Klar         | 2024-03-01                                                                                                    | :                         |
| Vālj deltagare                                                                       |              | Markera alla                                                                                                    | Spara                     |
| UTBILDARMATERIAL                                                                     |              |                                                                                                    |                           |
| Utbildarmaterial_Tävlingsfunktionär_Enduro_230721.zip (2023-                         | 07-20)       | Utbildarn                                                                                                    | naterial                  |

På deltagarsidan ser du vilka deltagare som har anmält sig.

Genom att trycka på knappen hantera kan du också:

- Redigera Ändra de uppgifter du lade in när du skapade tillfället.
- Lägga till deltagare Lägga till deltagare som inte har anmält sig själva (som utbildare kan du även lägga till deltagare efter att ett tillfälle har slutförts).
- Ställa in tillfället.
- Exportera utökad deltagarlista (om du valt att lägga till ytterligare fält i anmälan). Listan exporteras då som Excel-fil till din dator.

På deltagarsidan finns också eventuellt utbildarmaterial som är stödmaterial för att göra din uppgift som utbildare enklare. För att öppna trycker du på knappen med triangeln.

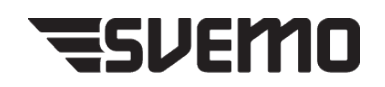

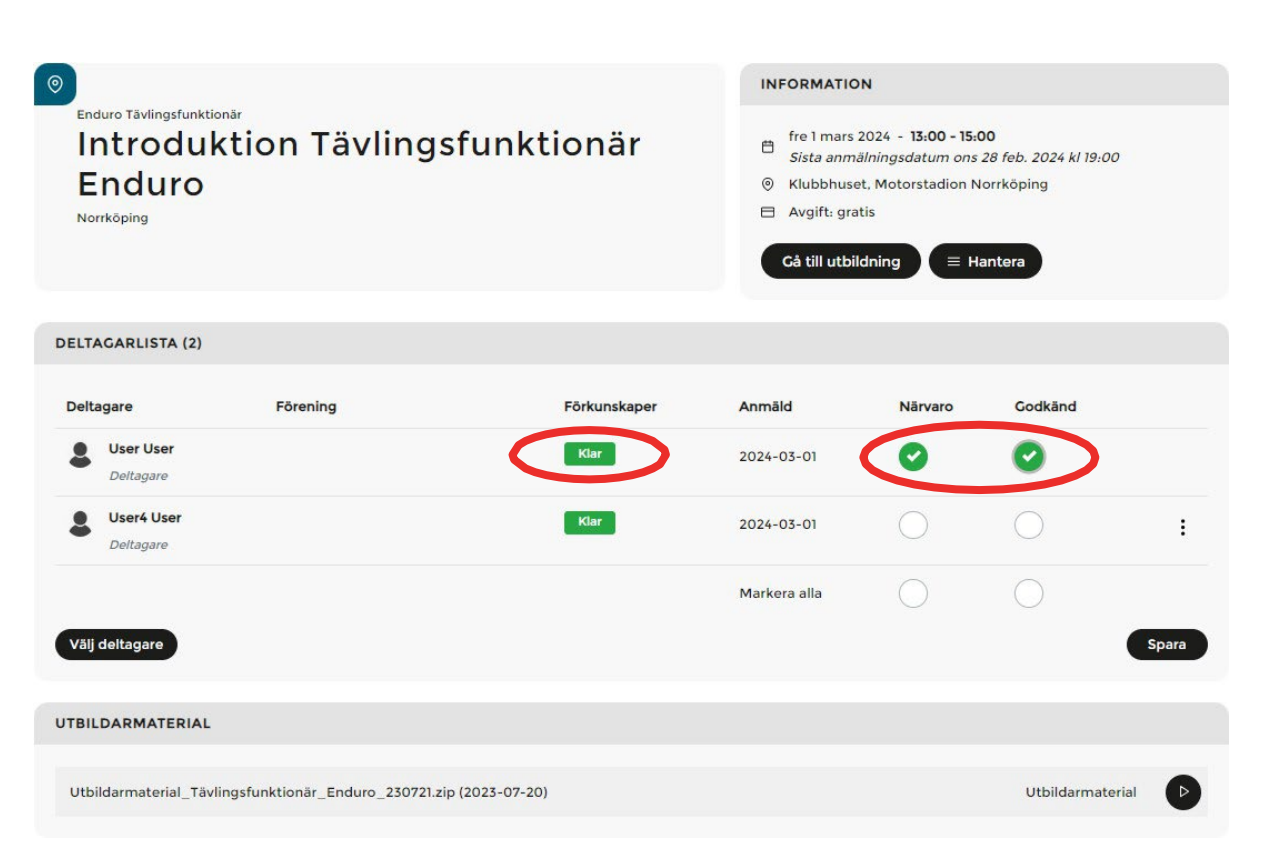

Efter avslutad träff markerar du de närvarande personerna med både närvaro och godkänd. Enda gången du låter bli att fylla i godkänd är om deltagaren varit så passiv så att personen endast varit fysiskt närvarande, det innebär att personen inte kommer åt eventuella låsta delmoment samt inte blir godkänd på utbildningen.

Som utbildare ansvarar du bara för vad som händer på träffen, du behöver alltså inte kontrollera om deltagaren genomfört de digitala momenten. Utbildningen blir inte färsigmarkerad förrän alla delar är slutförda.

I kolumnen "Förkunskaper" visas om deltagaren har genomfört de moment som finns före träffen i kursplanen.

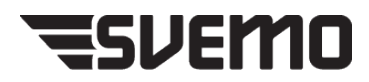

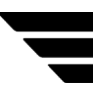

| 12. Resursbibliotek.<br>Som utbildare har du till de allra<br>flesta utbildningar tillgång till<br>stödmaterial som har till syfte att<br>underlätta ditt uppdrag, du får<br>tillgång till dessa efter att ha<br>genomgått den utbildning som ge<br>dig utbildarbehörigheten. Detta<br>finns samlat i ditt resursbibliotek<br>som du når via huvudmenyn(bild 1<br>och 2), de delar som är direkt<br>kopplade till ett utbildningstillfälle<br>finns också som utbildarmaterial<br>knutet till den träff du lägger upp<br>(bild 3) | Description         FILTER         Enduro Bannledanutbildining *       Vij eller sök resurs         Redigere Lagger 3         ENDURO BARNLEDARUTBILDNINC         Andrea Typ         Checklista för uppkörning Guidhjälm Enduro       2024-11-05       PDF         Handledarmaterial Enduro för Barnledare       2024-11-05       PDF | botek<br>poplat till dina avklarade utbildningar.<br>Viälj eller sök tagg<br>Cat till utbildningssidan 2 objekt *<br>Flistoriek Taggar<br>116 K8 Uppkörning Culdhjälm Enduro ::<br>11MB Enduro Culdhjälm :: |
|----------------------------------------------------------------------------------------------------|----------------------------------------------------------------------------------------------------|----------------------------------------------------------------------------------------------------|
| <b>Frågor?</b> Mejla till kansli@svemo.se                                                                                                    | <ul> <li>Enduro Guldhjälmsutbildning</li> <li>Välkomstträff (endast barnet ska<br/>anmälas till träffen)</li> <li>Palkäping</li> <li>Gå igenom hur utb är upplagd och vad som krävs av förare och vårdnadshavare</li> </ul>                                                                                                    | INFORMATION<br>son 1 dec. 2024 - 10:00 - 15:00<br>Avglft: gratis<br>Gå till utbildning<br>Avglft: Gå till utbildning<br>Sa Viss överslikt<br>Hantera                                                        |
|                                                                                                    | DELTAGARLISTA (0)                                                                                                    |                                                                                                    |
|                                                                                                    | Det finns inga anmäida deltagare<br>Anmälningar och reservlista (0)<br>Det finns inga deltagare på reservlistan                                                                                                    | Lägg till deltagare på recervlistan                                                                                                    |
|                                                                                                    | UTBILDARMATERIAL                                                                                                    |                                                                                                    |
|                                                                                                    | Utbildərməterial Guldhjälm Enduro (2024–07-24)                                                                                                    | Utbildarmaterial                                                                                                    |
|                                                                                                    | UTBILDNINGSANSVARIG                                                                                                    |                                                                                                    |

une 🐧 estatement 🖂 🖂 🗠 en en estate

.

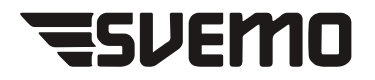